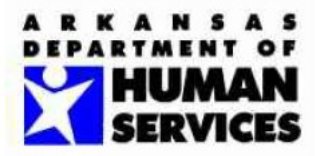

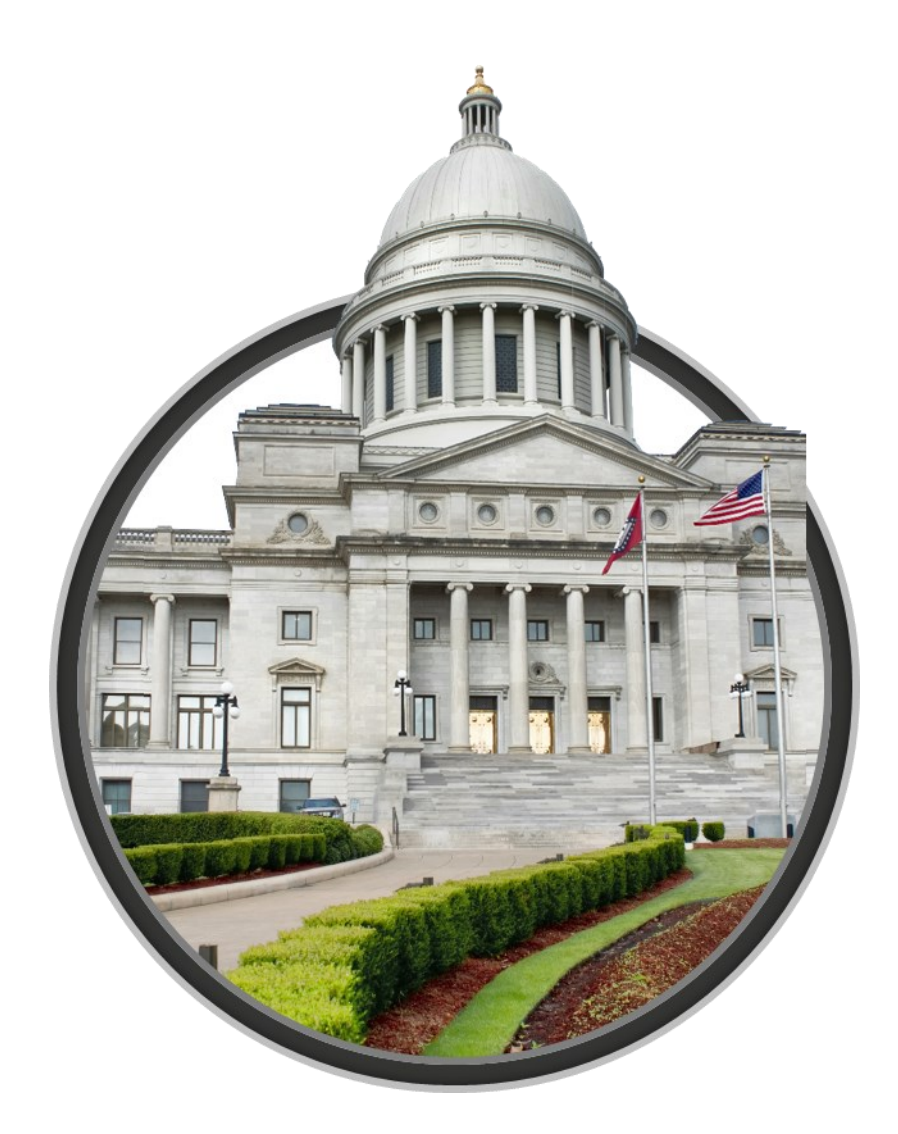

#### GovCONNECT Case Management System - ADMIS GPRA Assessment - User Guide

Version 1.0

Publishing Date: 9/16/2021

# Contents

| 1. | Searching for a Client               | 2 |
|----|--------------------------------------|---|
| 2. | Creating a new Client                | 3 |
| 3. | Adding a Client Treatment Episode    | 4 |
| 4. | Creating/Editing an Assessment       | 5 |
| 5. | Viewing Assessments – At a Glance    | 6 |
| 6. | Failed to Upload Assessments         | 7 |
|    | 6.1 Failed to Upload Report          | 7 |
|    | 6.2 Failed to Upload – Error Details | 7 |
|    | 6.3 Failed to Upload Task            | 8 |

## 1. Searching for a Client

To search for a client, the user will use the Search bar at the top of the page. Select the dropdown and choose Clients. Then start entering the first name or last name of the client. The search grid will auto populate with suggestions.

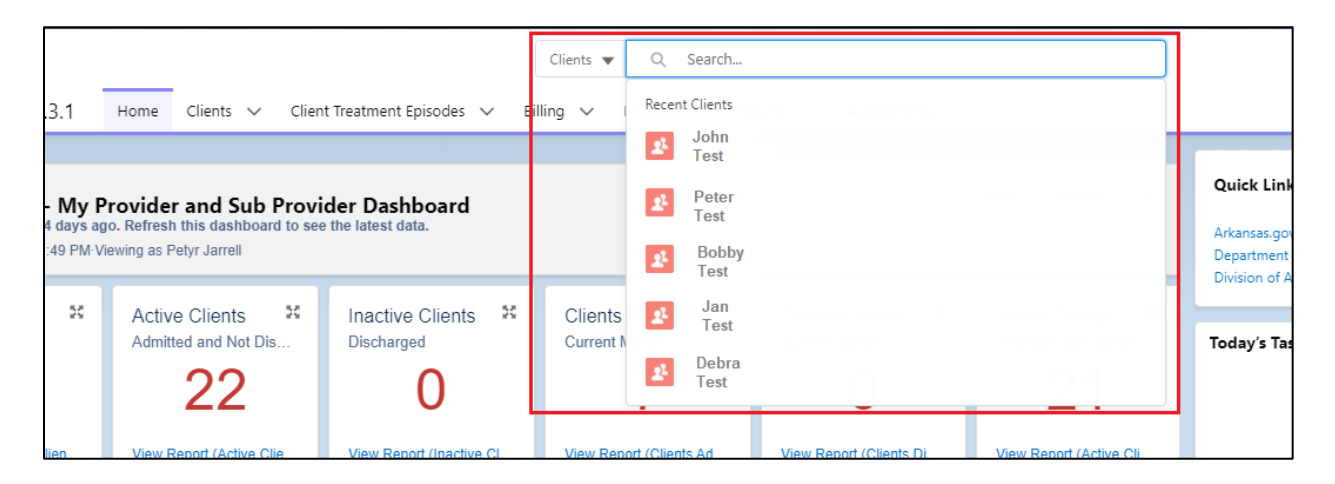

If the client does not auto populate, press the enter key and the system will produce a list of clients that match the search criteria.

|                | C    | Clients 🔻 🔍 s       | mith      |                   |        |          |            |        | •      | Ð | ? .    |
|----------------|------|---------------------|-----------|-------------------|--------|----------|------------|--------|--------|---|--------|
| ADMIS 1.3.1    | Home | Clients 🗸 Clie      | nt Treati | ment Episodes 🗸 🗸 | Billi  | ng 🗸     | Invoices 🗸 | ' Rep  | orts ` | ~ | More 🔻 |
| Search Results | Â    | Clients<br>1 Result |           |                   |        |          |            |        |        |   |        |
| Top Results    | _    | First Name          | $\sim$    | Last Name         | $\sim$ | DOB      |            | $\sim$ | Age    |   | ~      |
| Clients        | 1    | Vish                |           | Smith             |        | 10/26/19 | 987        |        | 33     |   |        |
| Expand List    |      |                     |           |                   |        |          |            |        |        |   |        |
| Refine By      |      |                     |           |                   |        |          |            |        |        |   |        |

#### 2. Creating a new Client

Searching and finding an existing client record is the best way to properly connect Client Treatment Episodes and GPRA Assessments so that the historical information can be tracked to the client over time. Only when searching for a client does not result in a match, then will the user create a new client.

Clicking the Clients menu option on the menu at the top of the screen will display a list of clients

that have been recently viewed. Clicking the <u>New</u> button will display the New Client screen.

## 3. Adding a Client Treatment Episode

Once the client information has been established by searching for the existing client record or creating a new client record, the Client Treatment Episode tile will be available on the right side of the page. The user can create a new Treatment Episode or edit a Treatment Episode.

| Client                                     |                 |                         |                |  |  |   |   |                                                                |                             |       | Edit | Printable View |
|--------------------------------------------|-----------------|-------------------------|----------------|--|--|---|---|----------------------------------------------------------------|-----------------------------|-------|------|----------------|
| Client Name                                | Client ID       | DOB<br>6/18/1994        | Gender<br>Male |  |  |   |   |                                                                |                             |       |      |                |
| <b>Client Information</b>                  |                 |                         |                |  |  |   |   | Client Treatment                                               | nent Episodes (1)           |       |      | •              |
| Client Name<br>Client ID                   |                 |                         |                |  |  |   | _ | CTE-18861<br>Admission Type:<br>Admit Date:<br>Discharge Date: | First Admission<br>8/3/2021 |       |      | Y              |
| First Name<br>Middle Name                  |                 |                         |                |  |  |   | - |                                                                | Vie                         | w All |      |                |
| Last Name                                  |                 |                         |                |  |  |   | 7 |                                                                |                             |       |      |                |
| DOB                                        | 6/18/1994       |                         |                |  |  | 1 |   |                                                                |                             |       |      |                |
| SSN                                        |                 |                         |                |  |  | 1 |   |                                                                |                             |       |      |                |
| Gender                                     | Male            |                         |                |  |  |   |   |                                                                |                             |       |      |                |
| Other Gender                               |                 |                         |                |  |  |   |   |                                                                |                             |       |      |                |
| Ethnicity                                  | Hispanic/Latino |                         |                |  |  | / |   |                                                                |                             |       |      |                |
| If Hispanic/Latino, select one<br>or more: | Dominician      |                         |                |  |  | / |   |                                                                |                             |       |      |                |
| Other Ethnic Group                         |                 |                         |                |  |  |   |   |                                                                |                             |       |      |                |
| Race                                       | Native Hawaiian | n or other Pacific Isla | nder           |  |  |   |   |                                                                |                             |       |      |                |
| Legacy Client ID                           |                 |                         |                |  |  |   |   |                                                                |                             |       |      |                |
|                                            |                 |                         |                |  |  |   |   |                                                                |                             |       |      |                |
|                                            |                 |                         |                |  |  |   |   |                                                                |                             |       |      |                |

## 4. Creating/Editing an Assessment

The user will navigate to the SOR/SOR2 Funded Client Treatment Episode Record if one exists or create a new SOR/SOR2 Funded Client Treatment Episode if it doesn't exist. Once on the Client Treatment Episode Page, the Assessment tile will be located on the right side of the page.

| Client Treatment Epis<br>CTE-18829 | ode             |               |                         |        |                                            |                                |   |                                                          |                                               | Edit | Printable View |
|------------------------------------|-----------------|---------------|-------------------------|--------|--------------------------------------------|--------------------------------|---|----------------------------------------------------------|-----------------------------------------------|------|----------------|
| Client Name                        | Gender<br>M     | Age<br>49     | Admit Date<br>7/14/2021 | Discha | rge Date Last N                            | Modified By 7/19/2021, 3:22 PM |   |                                                          |                                               |      |                |
| Client Treatment Epi               | sode            |               |                         |        |                                            |                                |   | Uient Treatme                                            | nt Services (2)                               |      | V              |
| ✓ Admission Informatio             | n               |               |                         |        |                                            |                                |   | CTS-8936<br>Program - Service Na<br>Start Date:          | . Outpatient - Intake<br>7/15/2021            |      | T              |
| Client Name<br>Funding             | SOR             |               |                         | /      | Provider<br>Facility/Site                  | HARBOR HOUSE, INC D83231-00    |   | CTS-8937<br>Program - Service Na<br>Start Date:          | Outpatient - OPGROUP<br>7/15/2021             |      | •              |
| Admit Date                         | 7/14/2021       |               |                         | /      | Program at Admit                           | Outpatient                     | 1 |                                                          | View All                                      |      |                |
| Admission Type                     | First Admission |               |                         | 1      | Expected Payment Sour                      | rce OtherHealthIns             |   |                                                          |                                               |      |                |
| Days Awaited Treatment             | 6               |               |                         | 1      | Modality Admitted To                       | Alcohol/Drug Treatment         | 1 | Assessments ()                                           | 2)                                            |      |                |
| Source of Referral                 | Alcohol/Drug Ab | ouse Care Pro | ovider                  | 1      | County                                     | Saline                         | 1 | A-070                                                    |                                               |      |                |
| Codependent Status                 | Not Applicable  |               |                         | 1      | # Prior Admission to<br>treatment programs | 0                              | 1 | Assessment Status:<br>Interview Type:                    | Completed-Uploaded<br>Intake                  |      | Ŀ              |
|                                    |                 |               |                         |        | Months Since Last<br>Discharge             | 0                              | 1 | Interview Date:<br>A-938                                 | 7/15/2021                                     |      |                |
| Active Provider                    | •               |               |                         |        |                                            |                                |   | Assessment Status:<br>Interview Type:<br>Interview Date: | In Progress<br>6-month follow-up<br>8/25/2021 |      |                |
| ✓ Additional Informatio            | 'n              |               |                         |        |                                            |                                |   |                                                          | View All                                      |      |                |
| US Citizen                         | Yes             |               |                         | 1      | Marital Status                             | Never Married                  | 1 | L                                                        |                                               |      |                |
| Woman with Dependent<br>Child      | No              |               |                         | 1      | How Many Children?                         | 0                              | 1 |                                                          |                                               |      |                |

To create a new Assessment, the user will select the dropdown arrow on the Assessment tile and select 'New'. To edit the Assessment, the user will select the Assessment ID link.

| Assessments (                                                     | 2)                                            |     |
|-------------------------------------------------------------------|-----------------------------------------------|-----|
| A-878<br>Assessment Status:<br>Interview Type:<br>Interview Date: | Completed-Uploaded<br>Intake<br>7/15/2021     | New |
| A-938<br>Assessment Status:<br>Interview Type:<br>Interview Date: | In Progress<br>6-month follow-up<br>8/25/2021 |     |
|                                                                   | View All                                      |     |

## 5. Viewing Assessments – At a Glance

On the Menu bar located at the top of the screen, the Assessments menu can be selected to open the Assessment View.

| ADMIS 1.3.1                                                                                | Home Clients 🗸 Clier                                                                                                    | it Treatment Episodes 🗸 🛛 Bil            | ling 🗸 Invoices 🗸 Re                              | ports 🗸 Assessments 🗸              |                                   |                 |  |  |  |  |  |  |  |  |
|--------------------------------------------------------------------------------------------|----------------------------------------------------------------------------------------------------|------------------------------------------|---------------------------------------------------|------------------------------------|-----------------------------------|-----------------|--|--|--|--|--|--|--|--|
| Dashboard<br>ADMIS - My P<br>A Last refreshed 34 days ag<br>As of Aug 12, 2021, 1:49 PM VI | Dashboard<br>ADMIS - My Provider and Sub Provider Dashboard<br>Last refreshed 34 days ago. Refresh this dashboard to see the latest data.<br>As of Aug 12, 2021, 1:49 PM Viewing as Petyr Jarrell |                                          |                                                   |                                    |                                   |                 |  |  |  |  |  |  |  |  |
| Total Clients Real Clients                                                                 | Active Clients RAdmitted and Not Dis                                                                                                    | Inactive Clients 😵<br>Discharged         | Clients Admitted 58<br>Current Month              | Clients Discha St<br>Current Month | Active Clients Average Days Since | Today's Tasks   |  |  |  |  |  |  |  |  |
| View Report (Total Clien                                                                   | View Report (Active Clie                                                                                                    | View Report (Inactive Cl                 | View Report (Clients Ad                           | View Report (Clients Di            | View Report (Active Cli           |                 |  |  |  |  |  |  |  |  |
| Clients Admitted<br>Current Month                                                          |                                                                                                    | Provider: Provider Name 1                | Clients Discharged<br>Discharged Entered in Curre | ent Month                          | 20                                | Nothing due tod |  |  |  |  |  |  |  |  |
| 8                                                                                          | HARB                                                                                                    | OR HOUSE, INC D83 📒<br>OR HOUSE, INC D83 |                                                   |                                    |                                   | Today's Events  |  |  |  |  |  |  |  |  |

The Assessment Recently Viewed will be displayed.

|       |       |        |            |             |               |           |            |        | All 👻             | Q     | Search Assessmer             | nts and more       | - |          |      |              |              |         |                  |   | *   | •       | ?        | ÷.   |     |
|-------|-------|--------|------------|-------------|---------------|-----------|------------|--------|-------------------|-------|------------------------------|--------------------|---|----------|------|--------------|--------------|---------|------------------|---|-----|---------|----------|------|-----|
|       | A     | UM     | IS 1.3.    | 1 Hom       | e Clients ∨ ( | lient Tre | atment Epi | sodes  | ✓ Billing ✓       | Invoi | ces 🗸 Reports                | ✓ Assessments ✓    | _ |          |      |              |              |         |                  |   |     |         |          |      | /   |
|       | Δ.    | ccoccr | ments      |             |               |           |            |        |                   |       |                              |                    |   |          |      |              |              |         |                  |   |     |         |          |      |     |
| Ē     | R     | lece   | ntly V     | iewed 🔻     |               |           |            |        |                   |       |                              |                    |   |          |      |              |              |         |                  |   |     |         |          |      | lew |
| 12 it | ems • | Upda   | ited a few | seconds ago |               |           |            |        |                   |       |                              |                    |   |          |      |              | Q. Search th | is list |                  | 暾 | • I | Π- 0    |          | 6    | T   |
|       |       |        | Assess     | ment ID 🗸   | Client Name   | ~         | Client ID  | $\sim$ | Interview Type    | ~     | Interview $ \smallsetminus $ | Assessment Status  | ~ | Grant ID | ~ Pr | rovider Name |              | ~       | Last Modified By |   | ~   | Last Mo | dified   | Date | ~   |
| 1     |       |        |            |             |               |           |            |        | Intake            |       | 9/15/2021                    | In Progress        |   | TI083287 |      |              |              |         |                  |   |     | 9/16/20 | 21, 9:27 | AM   |     |
| 2     |       |        |            |             |               |           |            |        | Intake            |       | 9/15/2021                    | In Progress        |   | 0        |      |              |              |         |                  |   |     | 9/16/20 | 21, 9:27 | AM   |     |
| 3     |       |        |            |             |               |           |            |        | 6-month follow-up |       | 8/25/2021                    | In Progress        |   | TI081700 |      |              |              |         |                  |   |     | 8/25/20 | 21, 9:30 | AM   |     |
| 4     |       |        |            |             |               |           |            |        | Intake            |       | 8/3/2021                     | Completed-Uploaded |   | TI081700 |      |              |              |         |                  |   |     | 8/9/202 | 1, 1:02  | PM   |     |
| 5     |       |        |            |             |               |           |            |        | Intake            |       | 8/5/2021                     | Completed-Uploaded |   | TI081700 |      |              |              |         |                  |   |     | 8/9/202 | 1, 1:02  | PM   |     |
| 6     |       |        |            |             |               |           |            |        | Intake            |       | 7/15/2021                    | Completed-Uploaded |   | TI081700 |      |              |              |         |                  |   |     | 7/19/20 | 21, 3:27 | PM   |     |
| 7     |       |        |            |             |               |           |            |        | Intake            |       | 8/4/2021                     | Completed-Uploaded |   | TI081700 |      |              |              |         |                  |   |     | 8/9/202 | 1, 1:02  | PM   |     |
| 8     |       |        |            |             |               |           |            |        | Intake            |       | 7/22/2021                    | Completed-Uploaded |   | TI081700 |      |              |              |         |                  |   |     | 8/9/202 | 1, 1:02  | PM   |     |
| 9     |       |        |            |             |               |           |            |        | Intake            |       | 7/22/2021                    | In Progress        |   | TI081700 |      |              |              |         |                  |   |     | 7/22/20 | 21, 9:10 | AM   |     |
| 10    | )     |        |            |             |               |           |            |        | Intake            |       | 7/20/2021                    | In Progress        |   | TI081700 |      |              |              |         |                  |   |     | 7/21/20 | 21, 9:24 | AM   |     |
| 11    |       |        |            |             |               |           |            |        | Intake            |       | 7/20/2021                    | In Progress        |   | TI081700 |      |              |              |         |                  |   |     | 7/20/20 | 21, 5:13 | PM   |     |
| 12    |       |        |            |             |               |           |            |        | Intake            |       | 7/15/2021                    | Completed-Uploaded |   | TI081700 |      |              |              |         |                  |   |     | 7/20/20 | 21, 12:5 | 6 PM |     |

### 6. Failed to Upload Assessments

Assessments in a 'Completed' status will be uploaded to the SPARS system on a daily basis. If SPARS rejects the Assessment, there will be one or more data problems with the Assessment. The Assessment Status will be changed to 'Failed to Upload'.

#### 6.1 Failed to Upload Report

In the Reports section, the user can find the report 'GPRA Assessment - Failed to Upload' which displays the Assessments with a current status of 'Failed to Upload'. If the Assessment is displayed on the report, the user must correct Assessment data and re-submit the Assessment again so that the Assessment Status is set back to 'Completed' in order for it to be sent back to SPARS.

|   | GPRA Assessme            | ent - Failed to Up | bload          |                   |
|---|--------------------------|--------------------|----------------|-------------------|
|   | Client ID 💌 Client Treat | Assessment ID      | Interview Date | Assessment Status |
| 1 |                          |                    | 01/01/2021     | Failed to Upload  |
| 2 |                          |                    | 02/01/2021     | Failed to Upload  |
| 3 |                          |                    | 03/01/2021     | Failed to Upload  |
| 4 |                          |                    | 04/01/2021     | Failed to Upload  |

#### 6.2 Failed to Upload - Error Details

To identify the data errors on the Assessment, the user must review the report 'GPRA Assessment – Error Details'. The error message column will display the reason the assessment was rejected by SPARS. Review the error information and make appropriate adjustments to the GPRA Assessment data. Once the Assessment data is corrected, navigate to the last section of the Assessment and re-submit the assessment so that the assessment status is changed from 'Failed to Upload' to 'Completed' to place it back in the queue to send to SPARS. For any questions related to the error description, please contact the DHS DAABH Office.

|   | GPRA Assessment - Error Details |   |             |                            |                |          |                                                |                  |  |
|---|---------------------------------|---|-------------|----------------------------|----------------|----------|------------------------------------------------|------------------|--|
|   | Provider                        | ¥ | Client ID 💌 | Client Treat Assessment II | Interview Date | Grant #  | Error Message                                  | Error Code       |  |
| 1 |                                 |   |             |                            | 02/01/2021     | TI083287 | Client discharge status is termination and     | DischargeRule3   |  |
| 2 |                                 |   |             |                            | 03/01/2021     | TI083287 | 'J.2 Other Specify in section J' is a required | FieldRequired    |  |
| 3 |                                 |   |             |                            | 04/01/2021     | TI083287 | There is no related active Intake interview    | ActiveIntakeNo   |  |
| 4 |                                 |   |             |                            | 01/01/2021     | T1083287 | When Section A is not provided, system can     | FamilyandLivingR |  |

#### 6.3 Failed to Upload Task

When an Assessment is rejected by SPARS, the system will generate a Failed to Upload Task reminder for the user that created the assessment. The task will be displayed on the Home Page.

| Provider Contracts 🗸 Pro | ovider Licenses 🗸 Billing | ✓ Invoices ✓ Reports ✓ * Iasks ✓ X More ▼                                                              | /        |
|--------------------------|---------------------------|----------------------------------------------------------------------------------------------------|----------|
|                          | Open Refresh              | Quick Links                                                                                            |          |
|                          |                           | Arkansas.gov<br>Department of Human Services<br>Division of Aging, Adult, & Behavioral Health Services |          |
| Contracts                | Contracts 🔀               |                                                                                                    |          |
| Amount Paid              | Balance Amount            | My Tasks                                                                                               |          |
| 53 288 7ĸ                | 54 614 1ĸ                 |                                                                                                    | ↓= ▼     |
| \$3,200.7 K              | \$4,014.1K                | GPRA Assessment Upload Failure 🕱                                                                       | Tomorrow |
| View Report (Contracts   | View Report (Contracts    | View All                                                                                               |          |
|                          |                           | Today's Events                                                                                         |          |
| Clients Discha 8         | Active Clients            |                                                                                                    |          |
|                          |                           |                                                                                                    |          |
| 41                       | 152.9                     |                                                                                                    |          |